## Creating a requisition for a SubAward

| From the BuyWays page, click o                                                                                   | n the shopping cart icon on the top right side, then click 'View My Cart'                                                                                                    |
|----------------------------------------------------------------------------------------------------|----------------------------------------------------------------------------------------------------|
| Octung Stated Duyways Tar Ianuo P Charter email voc townin     Home     Duyways Duyways     purchasing made easy | a racebook leg chi commercial caros 🔐 reopiesoni leg rediect leg cricookop leg sharepoint 📷 Adobesign purchasin 📷 rionie 🖉 omas comerci leg boyveys itam<br>Bonnie-Anne Mathias 🔹 🌟 🍋 🕄 📜 0.00 USC Search |
| Click on the 'Create New Cart' b<br>cart from previous requisitions                                              | utton. Note: Do not skip this step as it clears any leftover information from the                                                                                                    |
| Shopping Cart for Bonnie-Anne Mathias Name this cart: 2020-01-14 10010210 01 Have you made changes?              | Continue Shopping     O Item(s) for a total of 0.00 uso     Proceed to Checkout                                                                                                    |
| Click the 'Add Non-Catalog Item                                                                                  | ' button                                                                                                    |
| Shopping Cart for Bonnie-Anne Mathias<br>Name this cart: 2020-03-10 10010210 01<br>Have you made changes? Update | Continue Shopping     O Itel     Add Non-Catalog Item Empty Cart Create New Cart Perform an action on (0 items                                                                                            |
|                                                                                                    | Your shopping cart is empty!                                                                                                    |
| Type the vendor name in the fie<br>the vendor needed                                                             | ld – BuyWays will start to show results after the first 3 letters until you can choose                                                                                                    |
| Non Catalog Item                                                                                                 |                                                                                                    |
| Enter Vendor                                                                                                    | WOODS HOLE GROUP INC<br>WOODS HOLE OCEANOGRAPHIC INSTITUTION                                                                                                    |
| Product Description                                                                                              | WOODS HOLE RESEARCH CENTER INC     Price counting       Catalog No.     Catalog No.       Catalog No.     Catalog No.       E/                                                                            |

| ion Catalog Item                                                                                                    |                                                                                                    |                                                                                                    |                                                                                                    |                                           |                     |
|----------------------------------------------------------------------------------------------------|----------------------------------------------------------------------------------------------------|----------------------------------------------------------------------------------------------------|----------------------------------------------------------------------------------------------------|-------------------------------------------|---------------------|
| NOODS HOLE GR                                                                                                    | OUP INC select different                                                                                                    | ent vendor                                                                                                    |                                                                                                    |                                           |                     |
| ulfillment Address                                                                                                    | PM 81 TEC<br>81 TECHNO<br>EAST FALM<br>select differ                                                                                                    | HNOLOGY PARK I<br>DLOGY PARK DR<br>OUTH, MA 02536<br>ent fulfillment cente                                    | DR: (preferred)<br>US                                                                                 |                                           |                     |
| Distribution Methods                                                                                                    |                                                                                                    |                                                                                                    | _                                                                                                    |                                           |                     |
| ur respsonsibility to                                                                                                    | end the PO to the ve                                                                                                    | ndor.                                                                                                    |                                                                                                    |                                           |                     |
|                                                                                                    |                                                                                                    |                                                                                                    |                                                                                                    |                                           |                     |
| Distribution Methods<br>The system will distribu<br>☐ Check this box to cu                                                                                                    | select different<br>e purchase orders using<br>tomize order distribution                                                                                                    | fulfillment center<br>the method(s) ind<br>n information.                                                     | icated below:                                                                                         |                                           |                     |
| Distribution Methods<br>The system will distribu<br>☑ Check this box to cu<br>Fax<br>Email (HTML Attachme                                                                                                    | select different<br>e purchase orders using<br>stomize order distribution                                                                                                    | fulfillment center<br>the method(s) ind<br>n information.                                                     | icated below:<br>]<br>] lukes@whgrp.com                                                               |                                           |                     |
| C <mark>istribution Methods</mark><br>The system will distribu<br>☑ Check this box to cu<br>Fax<br>Email (HTML Attachme                                                                                                    | select different<br>e purchase orders using<br>stomize order distribution<br>nt)<br>Catalo                                                                                                    | fulfillment center<br>the method(s) ind<br>n information.                                                     | icated below:<br><br>lukes@whgrp.com<br>ty Price Estimate                                             | Packaging                                 |                     |
| Distribution Methods<br>The system will distribu<br>☑ Check this box to cu<br>Fax<br>Email (HTML Attachme<br>oduct Description                                                                                                    | select different<br>e purchase orders using<br>stomize order distribution<br>nt)<br>Catalo                                                                                                    | fulfillment center<br>the method(s) ind<br>n information.                                                     | icated below:<br><br>lukes@whgrp.com<br>ty Price Estimate                                             | Packaging<br>EA - Each                    |                     |
| Listribution Methods<br>The system will distribut<br>✓ Check this box to cu<br>Fax<br>Email (HTML Attachment<br>oduct Description<br>e 1 is created for that<br>uantity of 1.                                                                   | select different te purchase orders using tomize order distribution nt) first \$25,000 of the s                                                                                                    | fulfillment center the method(s) ind information.  g No. Quanti ub award by en                                | icated below:             lukes@whgrp.com         ty       Price Estimate         tering the descript | Packaging<br>EA - Each<br>ion, NA for the | e Catalog Number, t |
| Distribution Methods<br>The system will distribut<br>☐ Check this box to cu<br>Fax<br>Email (HTML Attachme<br>oduct Description<br>The 1 is created for the<br>puantity of 1.<br>In Catalog Item                                                | select different te purchase orders using tomize order distribution nt) first \$25,000 of the s                                                                                                    | fulfillment center<br>the method(s) ind<br>n information.                                                     | icated below:             lukes@whgrp.com         ty       Price Estimate         tering the descript | Packaging<br>EA - Each<br>ion, NA for the | e Catalog Number, t |
| Istribution Methods     The system will distribute     Check this box to cue     Fax     Email (HTML Attachme     oduct Description     e 1 is created for the     uantity of 1.     n Catalog Item     OODS HOLE GROUP IN     fillment Address | select different te purchase orders using stomize order distribution nt)  first \$25,000 of the s  select different vendor PM 81 TECHNOLOGY PARK DR EAST FALMOUTH, MA 02536 U select different fulfillment center                         | fulfillment center the method(s) ind information.  g No. Quanti g No. Quanti ub award by en R: (preferred) JS | icated below:             lukes@whgrp.com         ty       Price Estimate         tering the descript | Packaging<br>EA - Each<br>ion, NA for the | e Catalog Number, t |
| Listribution Methods<br>The system will distribut<br>✓ Check this box to cu<br>Fax<br>Email (HTML Attachment<br>oduct Description<br>e 1 is created for the<br>uantity of 1.<br>In Catalog Item<br>OODS HOLE GROUP IN<br>fillment Address       | select different te purchase orders using stomize order distribution nt)  first \$25,000 of the s  select different vendor PM 81 TECHNOLOGY PARK DR EAST FALMOUTH, MA 02536 U select different fulfillment center                         | fulfillment center the method(s) ind information.  g No. Quanti g No. Quanti ub award by en R: (preferred) JS | icated below:             lukes@whgrp.com         ty       Price Estimate         tering the descript | Packaging<br>EA - Each<br>ion, NA for the | e Catalog Number, t |
| Istribution Methods The system will distribut Check this box to cu Fax Email (HTML Attachme Doduct Description e 1 is created for th uantity of 1. n Catalog Item OODS HOLE GROUP IN fillment Address Distribution Methods duct Description     | select different<br>te purchase orders using<br>stomize order distribution<br>nt)<br>first \$25,000 of the s<br>c select different vendor<br>PM 81 TECHNOLOGY PARK DR<br>EAST FALMOUTH, MA 02536 U<br>select different fulfillment center | fulfillment center the method(s) ind information.  g No. Quanti ub award by en R: (preferred) US              | icated below:             lukes@whgrp.com         ty       Price Estimate         tering the descript | Packaging<br>EA - Each<br>ion, NA for the | e Catalog Number, t |

| Add line 2 for the amoun                                                         | t of t                          | he sub awar                                                               | d over \$2                                 | 25,000, then   | click 'Save and Close'                    |  |
|----------------------------------------------------------------------------------|---------------------------------|---------------------------------------------------------------------------|--------------------------------------------|----------------|-------------------------------------------|--|
| Non Catalog Item                                                                 |                                 |                                                                           |                                            |                |                                           |  |
| WOODS HOLE GROUP INC                                                             | select                          | different vendor                                                          |                                            |                |                                           |  |
| Eulfillment Address     Distribution Methods                                     | PM 8<br>81 TE<br>EAST<br>select | 1 TECHNOLOGY P<br>CHNOLOGY PARK<br>FALMOUTH, MA (<br>different fulfillmen | ARK DR: (pre<br>DR<br>02536 US<br>t center | (ferred)       |                                           |  |
| Product Description                                                              |                                 | Catalog No.                                                               | Quantity                                   | Price Estimate | Packaging                                 |  |
| Harbor Islands in Coastal Flood<br>Protection water. Dates 5/1/18 -<br>12/31/20. | \$                              | NA                                                                        | 1                                          | 35300          | EA - Each 🗸 🗸                             |  |
| 112 characters remaining expan                                                   | d   clear                       |                                                                           |                                            |                | Save and Close Save and Add Another Close |  |

| Select the Commodi         | ty Code for each line using the drop down box            |                                |  |
|----------------------------|----------------------------------------------------------|--------------------------------|--|
|                            |                                                          |                                |  |
| Shoppina Car               | for Bonnie-Anne Mathias                                  |                                |  |
|                            | 0 10010010 01                                            |                                |  |
| Name this cart: 2020-03-10 | 0 10010210 01                                            |                                |  |
|                            |                                                          |                                |  |
| Have you made changes?     | Update                                                   | 🚔   😳 Help 🛛 🗛                 |  |
| WOODS HOLE GROU            | JP INC more info                                         |                                |  |
| PM 81 TECHNOLOGY PARK      | DR Edit                                                  |                                |  |
| 81 TECHNOLOGY PARK DR,     | EAST FALMOUTH, MA 02536 US                               |                                |  |
| Product Description        |                                                          |                                |  |
| Research subaward          | d to conduct research for Dr Paul Kirshen - Boston H     | Harbor Islands in Coastal Flog |  |
| Part Number                | NA                                                       |                                |  |
| Commodity Code             | SubAward/SubContract                                     |                                |  |
| l                          | Lease/Rental Equipment (Excludes Information Technology) |                                |  |
|                            | Lease/Rental Equipment - Information Technology          |                                |  |
|                            | Library Materials                                        |                                |  |
| WOODS HOLE GROU            | Mailings                                                 |                                |  |
| PM 81 TECHNOLOGY PARK      | Maintenance & Repair Supplies                            |                                |  |
| 81 TECHNOLOGY PARK DR,     | Medical Supplies                                         |                                |  |
| Product Description        | Memorials/Donations                                      |                                |  |
| Research subaward          | Moving Services                                          | arbor Islands in Coastal Floc  |  |
| Part Number                | Nautical Supplies                                        |                                |  |
| Commodity Code             | Non Employee Expenses                                    |                                |  |
|                            | Office and Administrative Supplies                       |                                |  |
|                            | Operational Services, includes CFS                       |                                |  |
|                            | Printing/Copying                                         |                                |  |
| Have you made changes?     | Promotional Items                                        |                                |  |
|                            | Radioactive Material                                     |                                |  |
|                            | Rental Event Equipment                                   |                                |  |
|                            | SubAward/SubContract                                     |                                |  |
| A V Highlight A            | I Match Case Match Dispeties Whole Words 2 of 2 matches  |                                |  |

| In the top right corner, cho                                          | ose 'Proceed to Check O                   | uť                   |                         |                            |                 |                                        |
|-----------------------------------------------------------------------|-------------------------------------------|----------------------|-------------------------|----------------------------|-----------------|----------------------------------------|
| -                                                                     |                                           |                      |                         |                            |                 |                                        |
| Shopping Cart for Bonnie-Anne Mathias                                 |                                           |                      |                         | () Cont                    | inue Shopping   | 2 Item(s) for a total of 60,300.00 USD |
| Name this cart: 2020-03-10 10010210 01                                | ]                                         |                      |                         |                            |                 | Proceed to Checkout                    |
|                                                                       |                                           |                      |                         |                            |                 |                                        |
| Have you made changes? Update                                         |                                           | Help Add Nor         | -Catalog Item Empty Car | t Create New Cart          | Perform an acti | ion on (0 items selected)   Select All |
| PM 81 TECHNOLOGY PARK DR Edit                                         |                                           |                      |                         |                            |                 | Add Non-Catalog item                   |
| 81 TECHNOLOGY PARK DR, EAST FALMOUTH, MA 02536<br>Product Description | 5 US                                      |                      |                         |                            | Unit            | Price Quantity Total 🗌                 |
| Research subaward to conduct research f                               | or Dr Paul Kirshen - Boston Harbor Island | s in Coastal Flood F | rotection water. Date:  | s <u>5/1/18 - 12/31/</u> 2 | <b>20.</b> 25   | 5,000.00 1 25,000.00 🗆                 |
|                                                                       |                                           |                      |                         |                            |                 |                                        |
| Add your Address informat                                             | ion on the 'Shipping' tak                 | )                    |                         |                            |                 |                                        |
|                                                                       |                                           |                      |                         |                            |                 |                                        |
|                                                                       |                                           |                      |                         |                            |                 |                                        |
|                                                                       |                                           |                      |                         |                            |                 |                                        |
| Complete the fields below to                                          | enter your shipping add                   | ress for this        | order. If you           | need                       |                 |                                        |
| to make a change, select a d                                          | interent address from the                 | avaliable o          | ptions.                 |                            |                 |                                        |
| Shipping address                                                      | select from org addresses                 |                      |                         |                            |                 |                                        |
| Shipping address                                                      |                                           |                      |                         |                            |                 |                                        |
| Address Details                                                       |                                           |                      |                         |                            |                 |                                        |
| Attn: *                                                               | User Name                                 |                      |                         |                            |                 |                                        |
| nternal Rm/FI/Ste: *                                                  | User Information                          |                      |                         |                            |                 |                                        |
| Contact Line 4                                                        | Internal Bldg:                            |                      |                         |                            |                 |                                        |
| nternal Phone: *                                                      | User Phone Number                         |                      |                         |                            |                 |                                        |
| Address Line 1                                                        | UMASS Boston                              |                      |                         |                            |                 |                                        |
| Address Line 2                                                        | Central Receiving                         |                      |                         |                            |                 |                                        |
| Address Line 3                                                        | 100 Morrissey Blvd                        |                      |                         |                            |                 |                                        |
| City                                                                  | Boston                                    |                      |                         |                            |                 |                                        |
| State                                                                 | MA                                        |                      |                         |                            |                 |                                        |
| Zip Code                                                              | 02125                                     |                      |                         |                            |                 |                                        |
| Country                                                               | United States                             |                      |                         |                            |                 |                                        |
|                                                                       | Course Course 1                           |                      |                         |                            |                 |                                        |
|                                                                       | Save                                      |                      |                         |                            |                 |                                        |
|                                                                       |                                           |                      |                         |                            |                 |                                        |

|                                                                                                    | 'Save'                                                                                                    |                                                                                                    | the chart                                            | inelu string                                       | mormati                                                                      | л бу с                                                              | licking on the                                                                       | 'edit' but                                                                                        | ton to th                                                                                                    |                                                                                                    |                 |
|----------------------------------------------------------------------------------------------------|----------------------------------------------------------------------------------------------------|----------------------------------------------------------------------------------------------------|------------------------------------------------------|----------------------------------------------------|------------------------------------------------------------------------------|---------------------------------------------------------------------|--------------------------------------------------------------------------------------|---------------------------------------------------------------------------------------------------|----------------------------------------------------------------------------------------------------|----------------------------------------------------------------------------------------------------|-----------------|
|                                                                                                    |                                                                                                    |                                                                                                    |                                                      |                                                    |                                                                              |                                                                     |                                                                                      |                                                                                                   |                                                                                                    |                                                                                                    |                 |
| counting Co                                                                                                    | des                                                                                                    |                                                                                                    |                                                      |                                                    |                                                                              | Therewa                                                             | luer annly to all liner u                                                            | nless snarified b                                                                                 | nu line item                                                                                                    |                                                                                                    |                 |
| usiness Unit                                                                                                    | Sp                                                                                                    | eedtype                                                                                                    |                                                      | Account                                            | Reque                                                                        | st Budget<br>erride                                                 | SpeedType Class                                                                      | Cla                                                                                               | ass                                                                                                    | Fu                                                                                                    | nd              |
| UMBOS<br>Select from<br>rofile values                                                                                                    | 110618-B<br>Select from al<br>O Requirec                                                                                                    | ll values<br>d field                                                                                                | 757275-<br>Select fro<br>Requ                        | -B<br>om all values<br>uired field                 | Si lect<br>val<br>C ear<br>va                                                | value<br>from all<br>ues<br>selected<br>lue                         | no value                                                                             |                                                                                                   |                                                                                                    | no v                                                                                                    |                 |
| L. LINING MA                                                                                                    |                                                                                                    |                                                                                                    | NA (17575-FIC                                        |                                                    |                                                                              |                                                                     | Save                                                                                 | Cancel                                                                                            |                                                                                                    |                                                                                                    |                 |
| iust nov                                                                                                    | v override                                                                                                    | the Acco                                                                                                    | unt Code (                                           | on the line                                        | for the ov                                                                   | ar \$25 (                                                           | 000 amount b                                                                         | v clicking                                                                                        | on 'Edit'                                                                                                    | button                                                                                                    | on t            |
| •<br>•                                                                                                    |                                                                                                    |                                                                                                    |                                                      |                                                    |                                                                              |                                                                     |                                                                                      |                                                                                                   |                                                                                                    |                                                                                                    |                 |
|                                                                                                    |                                                                                                    |                                                                                                    |                                                      |                                                    |                                                                              |                                                                     |                                                                                      |                                                                                                   |                                                                                                    |                                                                                                    |                 |
|                                                                                                    |                                                                                                    |                                                                                                    |                                                      |                                                    |                                                                              |                                                                     |                                                                                      |                                                                                                   |                                                                                                    |                                                                                                    |                 |
|                                                                                                    |                                                                                                    |                                                                                                    |                                                      |                                                    |                                                                              |                                                                     |                                                                                      |                                                                                                   |                                                                                                    |                                                                                                    |                 |
| isition PR Approv                                                                                                    | als PO Preview Co                                                                                                    | mments Attachment                                                                                                   | ts History                                           |                                                    |                                                                              |                                                                     |                                                                                      |                                                                                                   |                                                                                                    |                                                                                                    |                 |
| mmary Billing                                                                                                    | als PO Preview Co                                                                                                    | mments Attachment<br>Supplier Info                                                                                  | ts History                                           |                                                    |                                                                              |                                                                     |                                                                                      |                                                                                                   |                                                                                                    |                                                                                                    |                 |
| nmary Billing                                                                                                    | Accounting Codes                                                                                                    | mments Attachment<br>Supplier Info                                                                                  | ts History                                           |                                                    |                                                                              |                                                                     |                                                                                      |                                                                                                   |                                                                                                    | Hide value o                                                                                                    | escriptio       |
| nisition PR Approv                                                                                                    | als PO Preview Co                                                                                                    | mments Attachment<br>s Supplier Info                                                                                | ts History                                           |                                                    | Accounting Codes                                                             |                                                                     |                                                                                      |                                                                                                   |                                                                                                    | Hide value o                                                                                                    | lescriptio<br>? |
| uisition PR Approv<br>mmary Billing                                                                                                    | als PO Preview Co Accounting Codes                                                                                                    | mments Attachment<br>s Supplier Info                                                                                | Is History                                           | These values app                                   | Accounting Codes                                                             | fied by line item                                                   | December of                                                                          | Broggen                                                                                           | Designt                                                                                                    | Hide value o                                                                                                    | lescriptio<br>? |
| isition PR Approv<br>mmary Billing<br>Business Unit                                                                                           | als PO Preview Co<br>Accounting Codes<br>Speedtype                                                                                                    | Account                                                                                                    | is History<br>Request Budget<br>Override             | A<br>These values app<br>SpeedType Class           | Accounting Codes<br>oly to all lines unless speci<br>Class                   | fied by line item<br>Fund                                           | Department                                                                           | Program                                                                                           | Project                                                                                                    | Hide value c                                                                                                    | edit            |
| Isition PR Approv<br>mmary Billing<br>Business Unit<br>UMBOS<br>Boston R                                                                      | Accounting Codes<br>Accounting Codes<br>Speedtype<br>110618-8<br>Nole of Harbor Islands<br>in Coas                                                                                                  | Account<br>Supplier Info<br>Account<br>757275-8<br>Subrecipients up to<br>\$25K                                     | IS History<br>Request Budget<br>Override<br>no value | A<br>These values app<br>SpeedType Class<br>none-B | Accounting Codes<br>by to all lines unless speci<br>Class<br>no volue        | fied by line item<br>Fund<br>53306-8<br>Local Grants 8<br>Contracts | Department<br>B018100000-B<br>& SFE - Dean's Office                                  | Program<br>B00-B S<br>Research R                                                                  | Project<br>20180000041069-8<br>Jole of Harbor Islands<br>in Coas                                                                                                    | Hide value o                                                                                                    | edit            |
| Isistion PR Approv<br>mmary Billing<br>Business Unit<br>UMBOS<br>Boston R                                                                     | als PO Preview Co<br>Accounting Codes<br>Speedtype<br>110618-B<br>tole of Harbor Islands<br>in Coas                                                                                                 | Account<br>5 Supplier Info<br>Account<br>757275-8<br>Subrecipients up to<br>\$25K                                   | is History<br>Request Budget<br>Override<br>no value | A<br>These values app<br>SpeedType Class<br>none-8 | Accounting Codes<br>by to all lines unless speci<br>Class<br>no value        | fied by line item<br>Fund<br>53306-8<br>Local Grants &<br>Contracts | Department<br>B018100000-B<br>& SFE - Dean's Office<br>For s                         | Program<br>B00-B S<br>Research R<br>selected line items A                                         | Project<br>20180000041069-<br>iole of Harbor Islands<br>in Coas<br>                                                                                                    | Hide value o                                                                                                    | edit            |
| uisition PR Approv<br>mmary Billing<br>Business Unit<br>UMBOS<br>Boston R<br>OODS HOLE GF<br>81 TECHNOLOGY P                                  | Accounting Codes<br>Accounting Codes<br>Speedtype<br>110618-B<br>Role of Harbor Islands<br>in Coas<br>ROUP INC more i<br>ARK DR                                                                     | mments Attachment<br>Supplier Info<br>Account<br>757275-8<br>Subrecipients up to<br>\$25K                           | Is History<br>Request Budget<br>Override<br>no value | A<br>These values app<br>SpeedType Class<br>none-B | Accounting Codes<br>bly to all lines unless speci<br>Class<br>no value       | fied by line item<br>Fund<br>53306-8<br>Local Grants<br>Contracts   | Department<br>B018100000-B<br>x SFE - Dean's Office<br>For s                         | Program<br>B00-B S<br>Research R<br>selected line items A                                         | Project<br>20180000041069-B<br>in Coas<br>udd to Favorites                                                                                                    | Hide value o                                                                                                    | edit            |
| Isistion PR Approv<br>mmary Billing<br>Business Unit<br>UMBOS<br>Boston R<br>DODDS HOLE GFR<br>81 TECHNOLOGY PARK                             | Accounting Codes<br>Speedtype<br>110618-B<br>Role of Harbor Islands<br>in Coas<br>ROUP INC more i<br>ARK DR<br>DR, EAST FALMOUTH                                                                    | mments Attachment<br>Supplier Info<br>Account<br>757275-8<br>Subrecipients up to<br>\$25K<br>info<br>H, MA 02536 US | IS History<br>Request Budget<br>Override<br>no value | A<br>These values app<br>SpeedType Class<br>none-B | Accounting Codes<br>bly to all lines unless speci<br>Class<br>no value       | fied by line item<br>Fund<br>53306-8<br>Local Grants<br>Contracts   | Department<br>B018100000-B<br>x SFE - Dean's Office<br>For s                         | Program<br>B00-B S<br>Research R<br>selected line items A                                         | Project<br>20180000041069-5<br>tole of Harbor Islands<br>in Coas                                                                                                    | Hide value o                                                                                                    | edit            |
| Inisition PR Approv<br>mmary Billing<br>Business Unit<br>UMBOS<br>Boston R<br>Boston R<br>BODDS HOLE GP<br>81 TECHNOLOGY PARK<br>Product Desc | Accounting Codes<br>Accounting Codes<br>Speedtype<br>110618-B<br>Role of Harbor Islands<br>in Coas<br>ROUP INC more i<br>ARK DR<br>DR, EAST FALMOUTH<br>rription                                    | mments Attachment<br>Supplier Info<br>Account<br>757275-8<br>Subrecipients up to<br>\$25K<br>info<br>H, MA 02536 US | IS History<br>Request Budget<br>Override<br>no value | A<br>These values app<br>SpeedType Class<br>none-B | Accounting Codes<br>by to all lines unless speci<br>Class<br>no value        | fied by line item<br>Fund<br>53306-8<br>Local Grants<br>Contracts   | Department<br>B018100000-B<br>SFE - Dean's Office<br>For s<br>Size / Packaging       | Program<br>B00-B S<br>Research R<br>selected line items A<br>Unit Price                           | Project<br>20180000041069-<br>in Coas<br>in Coas<br>idd to Favorites                                                                                                    | Hide value o                                                                                                    | edit            |
| UMBOS HOLE GP<br>UMBOS HOLE GP<br>I 81 TECHNOLOGY PARK<br>Product Desc<br>I Subaward P<br>Accounting Cod                                      | Accounting Code<br>Speedtype<br>Speedtype<br>Note of Harbor Islands<br>in Coas<br>ROUP INC more in<br>ARK DR<br>DR, EAST FALMOUTH<br>cription<br>more info<br>es (same as header)                   | mments Attachment Supplier Info Account T577275-8 Subrecipients up to S25K Info H, MA 02536 US                      | IS History Request Budget Override no value          | A<br>These values app<br>SpeedType Class<br>none-8 | Accounting Codes<br>by to all lines unless speci<br>Class<br>no volue<br>Cat | fied by line item<br>Fund<br>53306-B<br>Local Grants &<br>Contracts | Department<br>B018100000-B<br>SFE - Dean's Office<br>For s<br>Size / Packaging<br>EA | Program<br>B00-B S<br>Research R<br>selected line items A<br>Unit Price<br>25,000.00              | Project<br>20180000041069-B<br>tole of Harbor Islands<br>in Coas<br>dd to Favorites<br>cdd to Favorites<br>cdd to Favorites                                                        | Hide value of<br>Baseline State of State of State o | edit            |
| UMBOS HOLE GF<br>Business Unit<br>UMBOS Boston F<br>OODS HOLE GF<br>181 TECHNOLOGY PARK<br>Product Desc<br>Subaward P<br>Accounting Code      | Accounting Codes<br>Speedtype<br>110618-B<br>Role of Harbor Islands<br>in Coas<br>ROUP INC more in<br>ARK DR<br>DR, EAST FALMOUTH<br>rription<br>more info<br>es (same as header)                   | mments Attachment<br>Supplier Info<br>Account<br>757275-8<br>Subrecipients up to<br>\$25K<br>info<br>H, MA 02536 US | IS History Request Budget Override no value          | A<br>These values app<br>SpeedType Class<br>none-8 | Accounting Codes by to all lines unless speci Class no volue Cat NA          | fied by line item<br>Fund<br>53306-B<br>Local Grants &<br>Contracts | Department<br>B018100000-8<br>SFE - Dean's Office<br>For s<br>Size / Packaging<br>EA | Program<br>B00-B S<br>Research R<br>Relected line items A<br>Unit Price<br>25,000.00              | Project<br>20180000041069-B<br>Jole of Harbor Islands<br>in Coas<br>dd to Favorites<br>Quantity<br>1 EA                                                                            | Ext. Price<br>25,000.00 USD<br>edit                                                                                                    | edit            |
| Accounting Code                                                                                                    | Accounting Code<br>Accounting Code<br>Speedtype<br>110618-8<br>Role of Harbor Islands<br>in Coas<br>ROUP INC more in<br>ARK DR<br>DR, EAST FALMOUTI<br>rription<br>more info<br>es (same as header) | mments Attachment<br>Supplier Info<br>Account<br>757275-8<br>Subrecipients up to<br>\$25K<br>info<br>H, MA 02536 US | IS History Request Budget Override no value          | A<br>These values app<br>SpeedType Class<br>none-B | Accounting Codes by to all lines unless speci Class no volue Cast NA         | fied by line item<br>Fund<br>53306-B<br>Local Grants &<br>Contracts | Department B018100000-8 SFE - Dean's Office For s Size / Packaging EA EA             | Program<br>B00-B S<br>Research R<br>selected line items A<br>Unit Price<br>25,000.00<br>35,300.00 | Project<br>20180000041069-8<br>Lole of Harbor Islands<br>in Coas<br>dd to Favorites<br>2<br>2<br>2<br>2<br>2<br>2<br>2<br>2<br>2<br>2<br>2<br>2<br>2<br>2<br>2<br>2<br>2<br>2<br>2 | Hide value of<br>Ext. Price<br>25,000.00 USD<br>edit<br>35,300.00 USD                                                                                                    | escriptio       |

| Accounting Cod                                | es                                              |                                                                |                                                                  |                                  |                                   |
|-----------------------------------------------|-------------------------------------------------|----------------------------------------------------------------|------------------------------------------------------------------|----------------------------------|-----------------------------------|
| Business Unit                                 | Speedtype                                       | Account                                                        | Request<br>Budget<br>Override                                    | SpeedType<br>Class               | Class                             |
| UMBOS 110<br>Select from<br>profile<br>values | 618-B<br>Select from all values                 | 757270-B<br>Select from all values                             | no value<br>Select from all<br>values<br>Clear selected<br>value | none-B                           | Select from all value             |
|                                               |                                                 |                                                                |                                                                  | Save                             | Cancel                            |
| o to the Final Re                             | view tab and review yo<br>the 'Add Attachments' | our requisition information<br>function. If all is correct, yo | to ensure it is a<br>ou can either A                             | accurate. Atta<br>ssign the cart | ch any supporting<br>if you are a |
| ocuments using nopper, or subm                | it the Requisition if you                       | are a requisitioner.                                           |                                                                  |                                  |                                   |